# **Defense Attorney Inquiry Web Portal**

The Spartan Defense Attorney Inquiry web portal allows attorneys to view all warrants on cases assigned to them. Attorneys can find warrants by defendant name, warrant number, indictment number, law enforcement case number (e.g., incident number), and by assigned prosecutor.

## Contents

| Creating a New User Account                 | . 2 |
|---------------------------------------------|-----|
| Logging into the System                     | .4  |
| Discovery Acknowledgement                   | . 5 |
| Searching Cases by My Warrants              | . 5 |
| Viewing Case Details: Downloading Discovery | .7  |
| To Open/Save an Image, Document, or Video   | . 8 |
| Viewing Case Details & Related Cases        | . 8 |
| Searching Cases By Defendant                | . 8 |
| Search Cases By Warrant                     | .9  |
| Search Cases By Prosecutor                  | 10  |

#### **Creating a New User Account**

The Defense Attorney Inquiry web portal requires users to log in with a user name and password; only registered attorneys may use this application.

**NOTE:** The portal locates warrants by matching the user name entered during the log-on process with the attorney user name stored in PCMS. Therefore, <u>the user name must be</u> <u>entered in the Prosecutor's system first</u> before a user can log in. Contact Prosecutor's office directly to verify that user name has been entered into their system.

1. Click **Register Account** on the Defense Attorney Inquiry log in page.

| Spartan Attorney Inquiry<br>Befense Attorney Inquiry and eDiscovery<br>Defense Attorney Inquiry and eDiscovery<br>Accenter 2010                                                                                                    |  |
|----------------------------------------------------------------------------------------------------|--|
| 番 Home / 畠login                                                                                                    |  |
| PLEASE TAKE NOTICE that authorized use of this site is limited to attorneys licensed by the State of Bar Association, or current staff of licensed attorneys. Unauthorized use of this site is prohibited. Access by successful log-in and/or use of this site constitute authorized authorable authorized and accepts the following terms: conditions and note(), as may be modified. The information contained herein in out an official or certifier access. Every effort is made to ensure the access of this information: however ne marintes or representation withincerve, whether express or implied, agreening the completions causcover of the information control of the advection of the advection of the advection of the advection of the advection of the site at all times. To continue, enter you log on information below. For asistance, click the Help link. |  |
| Account Login                                                                                                    |  |
| Username Username Password Password                                                                                                    |  |
| Register Forget Password? Sign In                                                                                                    |  |
| © 2022 Spartan Technology Solutions, Inc. Feqs   Privacy Policy                                                                                                    |  |

2. Complete all fields in screen below (do not enter dashes for phone number)

- Create user name, password, enter work email address
- Select security question and provide answer
- Check if in good standing with SCBar
- Then click Register

| District Attorney Darly Barky<br>Defense Attorney Inquiry and eDiscovery |                                                                                                    |
|--------------------------------------------------------------------------|----------------------------------------------------------------------------------------------------|
| R Horne / Login / Register                                               | Account Login Register Account Help O                                                                                                    |
| Account Registration                                                     |                                                                                                    |
| Organization / Firm                                                      | Organization                                                                                                    |
| First Name * / Middle Name / Last Name *                                 | First Name Last Name                                                                                                    |
| Suffix                                                                   | Suffix                                                                                                    |
| Email *                                                                  | Email Address                                                                                                    |
| Address Line 1 *                                                         | Address                                                                                                    |
| Address Line 2                                                           | Line 2                                                                                                    |
| City * / State * / Zip *                                                 | Gity Select State V Zip                                                                                                    |
| Contact Method                                                           | Preferred contact method.                                                                                                    |
| Office Phone *                                                           | Office or main phone number.                                                                                                    |
| Mobile Phone                                                             | Mobile number.                                                                                                    |
| Credentials:                                                             |                                                                                                    |
| Username *                                                               | Login Name                                                                                                    |
| Password must be eight characters long and have one upper case letter,   | , one number, and one special character,                                                                                                    |
| Password *                                                               | Password                                                                                                    |
| Confirm Password *                                                       | Confirm Password                                                                                                    |
| Security Question *                                                      | Select Security Question                                                                                                    |
| Security Answer *                                                        | Security Answer  I certify, by registering, that I am a Licensed member in good standing with the South Carolina BAR and that the information I have submitted is true and correct to the best of my knowledge. |
| Subscription Cost                                                        | Yearly Cost - \$150.00                                                                                                    |
| View Disclaimer                                                          | I accept the terms provided in the disclaimer, and subscriber agreement.                                                                                                    |
| View Subscriber Agreement                                                |                                                                                                    |
|                                                                          | Register                                                                                                    |

3. A successful registration message displays.

**NOTE**: An error message will display if any of the info is entered incorrectly or is the user name has not first been registered with the Prosecutor's Office, as noted previously.

4. Although clicking **Continue** will return to the login screen, the new account will not be active until registration has been approved. Only those with admin access within the Prosecutor's office can approve new registrations.

## Logging into the System

1. Once notified that the account has been approved, enter user name and password in appropriate fields.

#### 2. Click Log In.

**Note**: Passwords are case-sensitive; the password **TEST** is not the same as **test**. Also note that the password does not display for security reasons.

| Spartan Attorney Inquiry         Betrier Attorney Inquiry         Betrier Attorney Inquiry         Defense Attorney Inquiry         Defense Attorey         Defense Attorey <th></th> |  |
|----------------------------------------------------------------------------------------------------|--|
| r∰ Hame / ≜Login                                                                                                    |  |
| PLEXE TAXE NOTICE that authorized use of this site is limited to attomety licensed by the State of Ear Association, or current staff of licensed attorneys. Unsufficient due of this site is prohibited. Access by successful log-in and/or use of this is constitutes acknowledgement that the user is authorized and accept the following terms, conditions and indiced, at may be modified. The information contained here is not an efficial or cartified record. Every affort is made to<br>amount the accuracy of this information, however no awarentees or representations whathever, whether express or implicit, regarding the completiones, accuracy of this information analyce data is made, and to liability is<br>created on the part of the produce fraze user or resulting occurrence to many the system express to administrative monitoring of the use of this site at all times.<br>To continue, enter your log on information, below. For assistance, click the <b>Help</b> link.                                                                                                    |  |
| Account Login                                                                                                    |  |
| Username Upername Password Packword                                                                                                    |  |
| Register Forgot Password? Sign in                                                                                                    |  |

3. If the log in is successful, the main search screen displays:

| Spartan Attorney Inquiry Defense Attorney Inquiry and eDiscovery                                                                                            | Q, Search | Help 😯 | 🛓 CWARDELL 🔻 |
|----------------------------------------------------------------------------------------------------|-----------|--------|--------------|
| Account expired! Grace Period will end in 8 days! Click here to renew subscription.                                                                         |           |        |              |
| R Home / Q Search                                                                                                    |           |        |              |
| Search                                                                                                    |           |        |              |
| My Cases By Defendant By Warrant By Prosecutor By Party Type                                                                                                |           |        |              |
| Note: required fields are red and indicated with *           Agency         *         620T Charleston TEST         •         Status         -All-         • |           |        |              |
| Q Search Reset                                                                                                    |           |        |              |
|                                                                                                    |           |        |              |
|                                                                                                    |           |        |              |
|                                                                                                    |           |        |              |
|                                                                                                    |           |        |              |

Fags | Privacy Policy

© 2022 Spartan Technology Solutions, Inc.

### **Discovery Acknowledgement**

When a Defense Attorney logs on to the Inquiry web portal - *if any new discoveries have been made available to them* - a pop-up window will appear:

| lease click | k Accept to acknowledge receipt of [                                     | Discovery files:             |          |                                                            |                |                            |                       |                |                       |  |  |  |
|-------------|--------------------------------------------------------------------------|------------------------------|----------|------------------------------------------------------------|----------------|----------------------------|-----------------------|----------------|-----------------------|--|--|--|
| Usernam     | ne: C                                                                    | WARDELL                      |          | Attorney Name                                              | :              | VA123456                   | IP Ho                 | st Address:    | 192.168.1.167         |  |  |  |
| ÷           |                                                                          |                              |          |                                                            | AGENCY: 620    | T PCMS QA SYSTEM TEST SQL  |                       |                |                       |  |  |  |
|             | DEFENDANT:<br>BIRTH DATE:<br>CHARGE DESCRIPTION:<br>Farliest Avail Date: | SCHMOER555555,<br>02/06/1998 | FLO ZOE  | WARRANT:<br>ARRESTED:<br>111 - 1111<br>11/10/2022 00:00:00 | FI1579<br>NULL | PROSECUTOR:<br>INDICTMENT: | AVINGER, ANGEL<br>DFD | A MICHAEL LE C | ASE: PGENERAL SESSION |  |  |  |
|             | Letter Type                                                              | Description                  |          |                                                            |                | Media Type Available Date  |                       |                |                       |  |  |  |
| IE          |                                                                          |                              | test.pdf |                                                            |                | *Blank 11/10/2022 00:00:00 |                       |                | 0                     |  |  |  |

This screen will show information related to the case such as the name of the Defendant, the warrant #, Prosecutor, etc.

1. Select **View & Print** to both read and print a receipt for the files (discoveries) to be accepted.

|                        |                               |                             |           | S      | partan Atto<br>Acceptance        | orney In<br>Confirma | quiry<br>tion   |            |              |                     |
|------------------------|-------------------------------|-----------------------------|-----------|--------|----------------------------------|----------------------|-----------------|------------|--------------|---------------------|
| Accept                 | Ucername: C\<br>anoe Date: 11 | VARDELL<br>/10/2022 4:37:29 | 9 PM      |        | Attorney Name:<br>Accept. Items: | Arrington, G<br>1    | ieraid D        | 18         | P Host Addre | ss: Web Server.     |
|                        |                               |                             | A         | gency: | 620T PCMS (                      | QA Syste             | m TEST SQ       | ۱L         |              |                     |
| Defendant:             | Schmoer5555                   | 55, Flo Zoe                 | Warrant:  | FI1579 | 1                                | Prosecutor:          | Avinger, Angela | Michael    | LE Case:     |                     |
| Birth Date:            | 02/06/1998                    |                             | Arrested: |        |                                  | Indiotment:          | DFD             |            |              |                     |
| Charge<br>Decoription: | 111 - 1111                    |                             |           |        |                                  |                      |                 |            |              |                     |
| Letter Type            |                               | Decoription                 |           |        |                                  |                      |                 | Media Type |              | Avall. Date         |
| IF                     |                               | test odf                    |           |        |                                  |                      |                 | "Blank     |              | 11/10/2022 00:00:00 |

- 2. Click **Accept** to send a receipt that confirms that the discoveries have been accepted; users may now use the search screen within the DA Inquiry portal.
- 3. To review the new discoveries, search for this case by warrant number, name of defendant, or click My Warrants.

#### **Searching Cases by My Warrants**

1. Select the **My Warrants** tab, select Agency and Status **ALL**, **OPEN**, or **CLOSED** warrants.) Click **Search** to view list of all open cases assigned to the defense attorney associated with the login.

| Spartan Attorney Inquiry Defense Attorney Inquiry and eDiscovery                      | Q Search | Help 😯 | 🛓 CWARDELL 👻 |
|---------------------------------------------------------------------------------------|----------|--------|--------------|
| • Account expired! Grace Period will end in 8 days! Click here to renew subscription. |          |        |              |
| A Home / Q Search                                                                     |          |        |              |
| Search                                                                                |          |        |              |
| My Cases By Defendant By Warrant By Prosecutor By Party Type                          |          |        |              |
| Note: required fields are red and indicated with *                                    |          |        |              |
| Agency * 620T FC - Edgefield   Status -All-                                           |          |        |              |

2. If the attorney has no current warrants assigned to him, this message will be received:

| Spartan A          | ttorney Inqu      | iry Defense Attorn | ey Inquiry and | eDiscovery   |                    |               |                   |          | Q, Search  | Help 😧 | 🛓 CWARDE       |
|--------------------|-------------------|--------------------|----------------|--------------|--------------------|---------------|-------------------|----------|------------|--------|----------------|
|                    |                   | O Acce             | ount expired   | Grace Period | will end in 8 days | s! Click here | to renew subscrip | tion.    |            |        |                |
| Home / <b>Q</b> Se | arch              |                    |                |              |                    |               |                   |          |            |        |                |
| Search             |                   |                    |                |              |                    |               |                   |          |            |        |                |
| My Cases           | By Defendant      | By Warrant         | By Prosecutor  | By Party T   | ype                |               |                   |          |            |        |                |
| lote: required fi  | ields are red and | d indicated with * | tus -All-      | •            |                    |               |                   |          |            |        |                |
| Q Search           | Reset             |                    |                |              |                    |               |                   |          |            | 0.6    |                |
| Defendant          | Warrant           | Master Case        | Case #         | Attorney     | Indictment         | Charge        | Prosecutor        | Arrested | Date of Bi | rth C  | ase Type       |
|                    |                   |                    |                |              | No data            |               |                   |          |            |        |                |
| Spartan Tech       | nology Solutic    | ons, Inc.          |                |              |                    |               |                   |          |            | Faq    | s   Privacy Po |

3. If there are current warrants, they will be displayed – 25 records to a page.

| ~                                                                                                    | uiry Defense Attorney                                                                | Inquiry and eDiscow                                                                      | ну                                                                 |                                                                                                    |                                                           | Q, Search Help 🕑 💄 CW                                                                                                    | /ARDEL                                |  |  |  |
|----------------------------------------------------------------------------------------------------|--------------------------------------------------------------------------------------|------------------------------------------------------------------------------------------|--------------------------------------------------------------------|----------------------------------------------------------------------------------------------------|-----------------------------------------------------------|----------------------------------------------------------------------------------------------------|---------------------------------------|--|--|--|
|                                                                                                    |                                                                                      | O Accour                                                                                 | nt expired! Grace Perio                                            | d will end in 8 days! Cl                                                                                                    | ick here to renew s                                       | subscription. O                                                                                                    |                                       |  |  |  |
| 务 Home / Q. Search                                                                                                    |                                                                                      |                                                                                          |                                                                    |                                                                                                    |                                                           |                                                                                                    |                                       |  |  |  |
| Search                                                                                                    |                                                                                      |                                                                                          |                                                                    |                                                                                                    |                                                           |                                                                                                    |                                       |  |  |  |
| My Cases By Defendant                                                                                                    | By Warrant By                                                                        | Prosecutor By F                                                                          | larty Type                                                         |                                                                                                    |                                                           |                                                                                                    |                                       |  |  |  |
| Note: required fields are red a Agency * 620T PCMS Q4                                                                                     | nd indicated with *<br>A System TEST S( 👻                                            | Status -All- 🗸                                                                           | ]                                                                  |                                                                                                    |                                                           |                                                                                                    |                                       |  |  |  |
| Q, Search Reset                                                                                                    |                                                                                      |                                                                                          |                                                                    |                                                                                                    |                                                           |                                                                                                    |                                       |  |  |  |
|                                                                                                    |                                                                                      |                                                                                          |                                                                    |                                                                                                    |                                                           |                                                                                                    |                                       |  |  |  |
|                                                                                                    |                                                                                      |                                                                                          |                                                                    |                                                                                                    |                                                           | 0. 50 0 0. Search                                                                                                    |                                       |  |  |  |
| Defendant                                                                                                    | Warrant                                                                              | Master Case                                                                              | Case //                                                            | Attorney                                                                                                    | Indictment                                                | Charge                                                                                                    |                                       |  |  |  |
| Defendant<br>Schmoe. Moe Joe                                                                                                    | Warrant<br>LECASENUMBER3                                                             | Master Case<br>2015MC00042                                                               | Case //<br>TESTLENUMBER99                                          | Attorney<br>Arrington, Gerald D                                                                                             | Indictment<br>2022G500054                                 | Charge Abuse / Abuse of incapacitated persons (no longer used) (see 2655)                                                                                                    |                                       |  |  |  |
| Defendant<br>Schmoe. Moe Joe<br>Schmoe. Moe Joe                                                                                           | Warrant<br>LECASENUMBER3<br>LECASENUMBER4                                            | Master Case<br>2015MC00042<br>2015MC00042                                                | Case #<br>TESTLENUMBER99<br>TESTLENUMBER99                         | Attorney<br>Arrington, Gerald D<br>Arrington, Gerald D                                                                      | Indictment<br>2022GS00054<br>TESTNUMBER4                  | Charge<br>Abuse / Abuse of incapacitated persons (no longer used) (see 2655)<br>Abuse / Abuse of incapacitated persons (no longer used) (see 2655)<br>Abuse / Abuse of incapacitated persons (no longer used) (see 2655) |                                       |  |  |  |
| Defendant<br>Schmos. Moe Joe<br>Schmos. Moe Joe<br>Schmoer555555, Fio Zoe                                                                 | Warrant<br>LECASENUMBER3<br>LECASENUMBER4<br>F11579                                  | Master Case<br>2015MC00042<br>2015MC00042<br>2015MC00113                                 | Case #<br>TESTLENUMBER99<br>TESTLENUMBER99                         | Attorney<br>Arrington, Gerald D<br>Arrington, Gerald D<br>Arrington, Gerald D                                               | Indictment<br>2022GS00054<br>TESTNUMBER4<br>DFD           | Charge Abuse of incapacitated persons (no longer used) (see 2655) Abuse Abuse of incapacitated persons (no longer used) (see 2655) 1111                                                                                  |                                       |  |  |  |
| Defendant<br>Schmos. Moe Joe<br>Schmos. Moe Joe<br>Schmoer55555, Fio Zoe<br>Thomas. Caleb Justin                                          | Warrant<br>LECASENUMBER3<br>LECASENUMBER4<br>F11579<br>2021F1059                     | Master Case<br>2015MC00042<br>2015MC00042<br>2015MC00113<br>2021MC-00466                 | Case #<br>TESTLENUMBER99<br>TESTLENUMBER99<br>FRFREGEH             | Attorney<br>Arrington, Gerald D<br>Arrington, Gerald D<br>Arrington, Gerald D<br>Arrington, Gerald D                        | Indictment<br>2022GS00054<br>TESTNUMBER4<br>DFD           | Charge<br>Abuse / Abuse of incapacitated persons (no longer used) (see 2655)<br>Abuse / Abuse of incapacitated persons (no longer used) (see 2655)<br>1111                                                               | ····                                  |  |  |  |
| Defendant<br>Schmee. Mee Joe<br>Schmee. Mee Joe<br>Schmer555555. Flo Zoe<br>Thomas. Caleb Justin<br>Thomas. Caleb Justin                  | Warrant<br>LECASENUMBER3<br>LECASENUMBER4<br>F11579<br>2021F1059<br>THOMASTEST0521   | Master Case<br>2015MC00042<br>2015MC00042<br>2015MC00113<br>2021MC-00466<br>2021MC-00466 | Case #<br>TESTLENUMBER99<br>TESTLENUMBER99<br>FRFREGEH<br>FRFREGEH | Attorney<br>Arrington, Gerald D<br>Arrington, Gerald D<br>Arrington, Gerald D<br>Arrington, Gerald D<br>Arrington, Gerald D | Indictment<br>2022GS00054<br>TESTNUMBER4<br>DFD<br>AFAFAS | Charge<br>Abuse / Abuse of incapacitated persons (no longer used) (see 2655)<br>Abuse / Abuse of incapacitated persons (no longer used) (see 2655)<br>1111                                                               | · · · · · · · · · · · · · · · · · · · |  |  |  |
| Defendant<br>Schmes. Mee Joe<br>Schmes: SSSSS. Flo Zoe<br>Thomas. Caleb Justin<br>Thomas. Caleb Justin<br>20 40 60 All                    | Warrant<br>LECASENUIMBER3<br>LECASENUIMBER4<br>FI1579<br>2021FI059<br>THOMASTEST0521 | Master Case<br>2015MC00042<br>2015MC00042<br>2015MC00113<br>2021MC-00466<br>2021MC-00466 | Case #<br>TESTLENUMBER99<br>TESTLENUMBER99<br>FR/REGEH<br>FR/REGEH | Attorney<br>Arrington, Gerald D<br>Arrington, Gerald D<br>Arrington, Gerald D<br>Arrington, Gerald D                        | Indictment<br>2022GS00054<br>TESTNUMBER4<br>DFD<br>AFAFAS | Charge Abue / Abue of incapacitated persons (no longer used) (see 2655) Abue / Abue of incapacitated persons (no longer used) (see 2655) 1111 Page 1 of 1 (s item) < 1                                                   |                                       |  |  |  |
| Defendant<br>Schmee, Mee Joe<br>Schmee, Mee Joe<br>SchmeerSSSSS, File Zoe<br>Thomas, Caleb Justin<br>Thomas, Caleb Justin<br>20 40 60 All | Warrant<br>LECASENUMBER3<br>LECASENUMBER4<br>FI1579<br>2021FI059<br>THOMASTEST0521   | Master Case<br>2015MC00042<br>2015MC00042<br>2015MC00042<br>2021MC-00466<br>2021MC-00466 | Case #<br>TESTLENUMBER99<br>TESTLENUMBER99<br>FR7REGEH<br>FR7REGEH | Attorney<br>Arrington, Gerald D<br>Arrington, Gerald D<br>Arrington, Gerald D<br>Arrington, Gerald D                        | Indictment<br>2022GS00054<br>TESTNUMBER4<br>DFD<br>AFAFAS | Charge Abuse of incapacitated persons (no longer used) (see 2655) Abuse of incapacitated persons (no longer used) (see 2655) 1111 Page 1 of 1 (5 item) < 1                                                               | ····<br>····<br>···                   |  |  |  |

4. If the search pulls up more than 25 warrants, a navigation bar will appear showing how many pages of information have been pulled up:

| 20 | 10 40 60 All | Page 1 of 1 (5 items) < 1 > |
|----|--------------|-----------------------------|
|----|--------------|-----------------------------|

5. To view detailed information on a specific case – select the **Defendant** in the first column; the **Case Details** screen will appear.

#### Viewing Case Details: Downloading Discovery

The Case Details screen shows all the available details and discoveries (filings) available on the case:

- Defendants: Name, DOB, address, arrest date
- Charges: Code, description, date charged, indictment #
- Derties: Any associated individual, such as Defense Attorney, witnesses, etc.
- Activities: Discovery Prepared/Received, Disposition, Plea Offer Made, etc.
- **Events:** Merits Hearing, First Appearance, etc.
- **Filings**: All Discoveries that has been made available through the Inquiry
- **Related Cases**: Cases that share information as the current case.

|                           |                   | Account expired! Gra | ce Period will end in 8 days! | Click here to renew subscription.          |    |    |         |     |         |                       |  |
|---------------------------|-------------------|----------------------|-------------------------------|--------------------------------------------|----|----|---------|-----|---------|-----------------------|--|
| A Home / Q Search         |                   |                      |                               |                                            |    |    |         |     |         | 🛓 Upload              |  |
| Defendants Parties Events | Filings Inventory | Related Cases        |                               |                                            |    |    |         |     |         |                       |  |
| Case #: LECASENUMBE       | R3 Case SubTy     | rpe:                 | Status: ACNP                  | Stat. Desc.: AC                            | NP |    |         | :   | itatus  | Date: 3/11/2015       |  |
| Filed: 3/11/2015          | Judicial Assist   | ant: WHITE, COREY    | Case Type: General            | ession Expired:                            |    |    |         |     | Se      | aled:                 |  |
| Disp:                     | Disp Jud          | lge:                 | Disp Date:                    | Judge Assigned:                            |    |    |         |     |         | Sex:                  |  |
| Race:                     | D                 | ob: 1/1/1987         | Juvenile: N                   | Finalized: N                               |    |    |         | E   | state V | /alue:                |  |
| Reason Code:              | Reason De         | sc.:                 | Mediated:                     | Gross Value:                               |    |    |         |     | Days    | Old: 2801             |  |
|                           |                   |                      | Defendant                     | ;                                          |    |    |         |     |         |                       |  |
|                           |                   |                      |                               |                                            | ₽  | į, | Là Là   |     |         | Q Search              |  |
| First Name Change         | Last Name         | Middle Name          | Date of Birth                 | Address                                    |    |    | Туре    |     |         | Arrest Date           |  |
| Moe                       | Schmoe            | Joe                  | 1/1/1987                      | W: PO Drawer 100, Camden, SC, 2902<br>more | 0  |    | Defenda | ant |         |                       |  |
| 10 20 40 All              |                   |                      |                               |                                            |    |    |         |     |         | Page 1 of 1 (1 items) |  |

 Scroll down to the Filings section – below it shows that there are the files available for Discovery.

|       | Filings                        |        |                                |                                |      |                |                       |  |  |  |  |
|-------|--------------------------------|--------|--------------------------------|--------------------------------|------|----------------|-----------------------|--|--|--|--|
|       | 1 5 1 6 6 6 6 6 8 0 9. Search. |        |                                |                                |      |                |                       |  |  |  |  |
|       | Download                       | View   | Document                       | Description                    | Туре | File Size (KB) | Date                  |  |  |  |  |
|       | Download                       | View 👻 | test4gbfile                    | test4gbfile                    | IE   | 3996852        | 9/27/2022             |  |  |  |  |
|       | Download                       | View 👻 | ROTS_script - Copy&\$@%\$.docx | ROTS_script - Copy&\$@%\$.docx | IE   | 79             | 9/16/2022             |  |  |  |  |
| 10 20 | 0 40 All                       |        |                                |                                |      |                | Page 1 of 1 (2 items) |  |  |  |  |

- 2. Click the **Download** button to save the file to the local machine.
- 3. Click the **View** button to open the file.

|       | Filings  |        |                                |                                |      |                |                       |  |  |  |
|-------|----------|--------|--------------------------------|--------------------------------|------|----------------|-----------------------|--|--|--|
|       |          |        |                                |                                |      |                |                       |  |  |  |
|       | Download | View   | Document                       | Description                    | Туре | File Size (KB) | Date                  |  |  |  |
|       | Download | View 👻 | test4gbfile                    | test4gbfile                    | IE   | 3996852        | 9/27/2022             |  |  |  |
|       | Download | View 👻 | ROTS_script - Copy&\$@%\$.docx | ROTS_script - Copy&\$@%\$.docx | IE   | 79             | 9/16/2022             |  |  |  |
| 10 20 | 40 All   |        |                                |                                |      |                | Page 1 of 1 (2 items) |  |  |  |

**NOTE**: If **Filings** contains a video, the VLC media player is required to play it; download a free copy of the media player from <u>https://www.videolan.org/vlc/index.html</u>. Follow instructions on their website to download/install the converter.

#### To Open/Save an Image, Document, or Video

- 1. Double-click icon under **Download**.
- 2. If prompted, select **Open** or **Save**. Otherwise, the file will begin downloading.

**NOTE:** The file will play more efficiently if run from a local machine.

#### **Viewing Case Details & Related Cases**

1. Under the Filings section is **Related Cases;** double-click any case in the Warrant column to view more information.

| Related Cases      |                                                                                                    |  |  |  |  |  |  |  |  |  |  |
|--------------------|----------------------------------------------------------------------------------------------------|--|--|--|--|--|--|--|--|--|--|
| 🖨 🗰 🖪 🖪 🖽 🔍 Search |                                                                                                    |  |  |  |  |  |  |  |  |  |  |
| Case               | Case Party Attorney Judicial Assistant Sex Race Birthdate Filed Date Case Type                                         |  |  |  |  |  |  |  |  |  |  |
| J663113            | 1663113 Jones, Jason Bagby, Carlton Bruce Avinger, Angela Michael M 4 12/11/1991 2/26/2010 12:00:00 AM General Session |  |  |  |  |  |  |  |  |  |  |
| 10 20 40           | 10 20 40 All Page 1 of 1 (1 items)                                                                                     |  |  |  |  |  |  |  |  |  |  |

2. To return to the Search screen, click Search Cases link at the top of the screen.

### **Searching Cases By Defendant**

1. Select By Defendant tab.

| My Cases       | By Defendant By Warrant By Prosecutor By Party Type |
|----------------|-----------------------------------------------------|
| Note: required | fields are red and indicated with *                 |
| Agency *       | 625T PCMS QA System TEST SC 🔻 Status -All- 💙        |
| Last Name      | First Name                                          |
| O Soarch       | Boost                                               |

2. Search by Defendant name by selecting **Agency**, **Status** (All, Open, Closed), the name of the defendant, and clicking **Search**.

**Note**: The search field is not case-sensitive. Example: entering **SMITH** or **smith** will return the same results.

#### **Search Cases By Warrant**

1. Select **By Warrant** tab; depending on the Admin settings, users can view all cases on this tab regardless of assigned attorney.

| Spartan Attorney Inquiry Defense Attorney Inquiry and eDiscovery                      | Q Search Help 😧 | CWARDELL - |
|---------------------------------------------------------------------------------------|-----------------|------------|
| • Account expired! Grace Period will end in 8 days! Click here to renew subscription. |                 |            |
| A Home / Q Search                                                                     |                 |            |
| Search                                                                                |                 |            |
| My Cases By Defendant By Warrant By Prosecutor By Party Type                          |                 |            |
| Note: required fields are red and indicated with *                                    |                 |            |
| Agency * 620T FC - Edgefield   Status -All-                                           |                 |            |

- 2. Select the Agency, desired Status, and enter Master Case, Warrant, or Indictment number; click Search.
- 3. If a match is found, those results will display:

| earch                 |                             |                        |               |               |                           |                                                                      |                  |                             |         |               |                                         |  |
|-----------------------|-----------------------------|------------------------|---------------|---------------|---------------------------|----------------------------------------------------------------------|------------------|-----------------------------|---------|---------------|-----------------------------------------|--|
| My Cases              | By Defendant                | By Warrant             | By Prosecutor | By Party Type | e                         |                                                                      |                  |                             |         |               |                                         |  |
| lote: required fi     | elds are red a              | nd indicated with '    |               |               |                           |                                                                      |                  |                             |         |               |                                         |  |
| Agency *              | 25T PCMS Q                  | A System TEST SC       | ✓ Status -All | ~             |                           |                                                                      |                  |                             |         |               |                                         |  |
|                       |                             |                        |               |               |                           | Indictment #                                                         |                  |                             |         |               |                                         |  |
| Master Case #         | J663112                     |                        | Warrant       |               |                           |                                                                      |                  |                             |         |               |                                         |  |
| Master Case           | Reset                       |                        | Warrant       |               |                           |                                                                      |                  |                             |         |               |                                         |  |
| Q Search              | Reset                       |                        | Warrant       | "             |                           |                                                                      |                  |                             |         |               |                                         |  |
| Q Search              | Reset                       |                        | Warrant       |               |                           | 8                                                                    | ı                |                             | 6       |               | Q. Search                               |  |
| Q Search              | Reset Warrant               | Master Case            | Case #        | Attorney      | Indictment                | Charge                                                               | Prosec           | tutor                       |         | Arre          | Q. Search_                              |  |
| Q Search<br>Defendant | Reset<br>Warrant<br>J663112 | Master Case<br>J663112 | Case #        | # Attorney    | Indictment<br>2014GS00241 | Charge<br>Resisting arrest, obstructing justice w/o threats or force | Prosec<br>Avinge | Li Li<br>sutor<br>r, Angela | Michael | Arre     2010 | Q. Search<br>ested<br>0-02-19T05:00:002 |  |

#### **Search Cases By Prosecutor**

1. Click the By Prosecutor tab; the following screen appears:

| My Cases        | By Defendant By W          | Irrant By Prosecutor | By Party Type |  |
|-----------------|----------------------------|----------------------|---------------|--|
| Note: required  | fields are red and indicat | d with *             |               |  |
| Agency *        | 625T PCMS QA System T      | ST S( V Status -A    | dI- 🗸         |  |
| Prosecutor      | Avinger, Angela M 👻        |                      |               |  |
| <b>Q</b> Search | Reset                      |                      |               |  |

- 2. Select an Agency, desired Status, select the name of the Prosecutor, and click Search.
- 3. All the cases being prosecuted by that individual will be listed:

| Search                                             |               |                |               |               |               |                                                            |                         |                           |  |  |
|----------------------------------------------------|---------------|----------------|---------------|---------------|---------------|------------------------------------------------------------|-------------------------|---------------------------|--|--|
| My Cases                                           | By Defendant  | By Warrant     | By Prosecutor | By Party Type |               |                                                            |                         |                           |  |  |
| Note: required fields are red and indicated with * |               |                |               |               |               |                                                            |                         |                           |  |  |
| Agency *                                           | 525T PCMS QA  | System TEST SC | ✓ Status -All | •             |               |                                                            |                         |                           |  |  |
| Prosecutor                                         | Avinger, Ange | ela M 💌        |               |               |               |                                                            |                         |                           |  |  |
| Q Search                                           | Reset         |                |               |               |               |                                                            |                         |                           |  |  |
|                                                    |               |                |               |               |               |                                                            |                         |                           |  |  |
| Defendant                                          | Warrant       | Master Case    | Case #        | Attorney      | Indictment    | Charge                                                     | Prosecutor              | Arrested                  |  |  |
| Jones, Jason                                       | J663112       | J663112        | LEJYZHOUTEST  |               | 2014GS00241   | Resisting arrest, obstructing justice w/o threats or force | Avinger, Angela Michael | 2010-02-19T05:00:00Z ···· |  |  |
| Jones, Jason                                       | J663113       | J663112        | LEJYZHOUTEST  |               | 2010GS1601817 | Arson / Arson - Third degree?                              | Avinger, Angela Michael | 2010-02-19T05:00:00Z ···· |  |  |
| 20 40 60                                           | 0 All         |                |               |               |               |                                                            | Page 1                  | of 1 (2 items) < 1 >      |  |  |

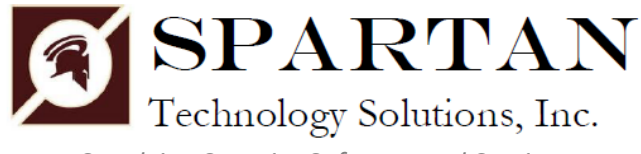

Supplying Superior Software and Services

Spartan Technology Solutions, Inc. 125 Venture Blvd. Spartanburg, SC 29306 Office: 864-587-1386 Toll-Free Support: 877-727-8264 Toll-Free Sales: 877-727-8260 Fax: 864-587-1387 Email: support@spartantechnology.com

www.spartantechnology.com

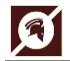